1 Aufruf der Liste Kommissionsbestände

| M http://192.168.145.128/csp/mp5/BEWID4                                                                     | 30.mainFrame.cls                              | + ♂ Suchen          |                                                                                                    |       |
|----------------------------------------------------------------------------------------------------|-----------------------------------------------|---------------------|----------------------------------------------------------------------------------------------------|-------|
| atel Restaiten Anicht Resolten Extras 2                                                                     |                                               |                     |                                                                                                    |       |
|                                                                                                    |                                               |                     |                                                                                                    |       |
| MOBLPLOT Login myk @ MOBLPLOT Login     Formular suchen     @net_Manager     *MOBELPLOT     *Systemvorgaben | ness                                          | Suchen (Alt+s)      | <b>N</b>                                                                                                    |       |
| Bedienungsanleitung u. Dokumentation                                                                        | zuletzt aufgerufene Formulare                 |                     |                                                                                                    |       |
| Personalbereich                                                                                             | Formular                                      | Datum               | and the second second s |       |
| Lieferanterwerwaltung                                                                                       | 1 Bestandsiste                                | 28.09.2020 16:09.38 | 600                                                                                                    |       |
| Artikelverwaitung                                                                                           | 2 Erlassen/Bearbeiten Artikelstammdaten       | 28.09.2020 16:09:30 | and the                                                                                                    |       |
| Kundenverwaltung                                                                                            | 3 Kommissionsbestande                         | 28.09.2020 15:09:56 |                                                                                                    |       |
| Angebotsverwaltung                                                                                          | 5 Erlassen Warenbestand                       | 28.09.2020 11:09:01 |                                                                                                    |       |
| Auftragsverwaitung                                                                                          | 6 Programmstand/Patch einlesen                | 25.09.2020 16:09:50 |                                                                                                    |       |
| Service                                                                                                    | edervorlage                                   |                     |                                                                                                    |       |
| Druckprogramme                                                                                              | Wiedervorlagetext Wiedervorlage               | edatum              |                                                                                                    |       |
| Bestand und Inventur                                                                                        | Keine Ergebnisse                              |                     |                                                                                                    |       |
| Eingangsrechnungen                                                                                          | <ul> <li>Nützliche Links</li> </ul>           |                     | And the second                                                                                                    | 6     |
| Statistiken                                                                                                 | -                                             |                     |                                                                                                    |       |
| Marketing                                                                                                   | E Wertvolle Hinweise zur optimalen Navigation |                     |                                                                                                    |       |
| FiBu-Schnittstelle                                                                                          | Zum Handhurth                                 |                     |                                                                                                    | THE . |
| Kassenkommunikation                                                                                         | Lum nervour                                   |                     |                                                                                                    |       |
| Abschlussprogramme                                                                                          | Newsletterarchiv und Tipps & Tricks           |                     |                                                                                                    |       |
| • Extras                                                                                                    |                                               |                     |                                                                                                    |       |
| Datenübernahme                                                                                              | Pernwartungssoftware herunterladen            |                     |                                                                                                    |       |
| I Imi strate unanne                                                                                         |                                               |                     |                                                                                                    |       |
| Version 7.6 6026 🖉 🔿 🗍                                                                                      |                                               |                     | 17.1                                                                                                    | 0.20  |

Klicken Sie auf den Hyperlink Bestand und Inventur.

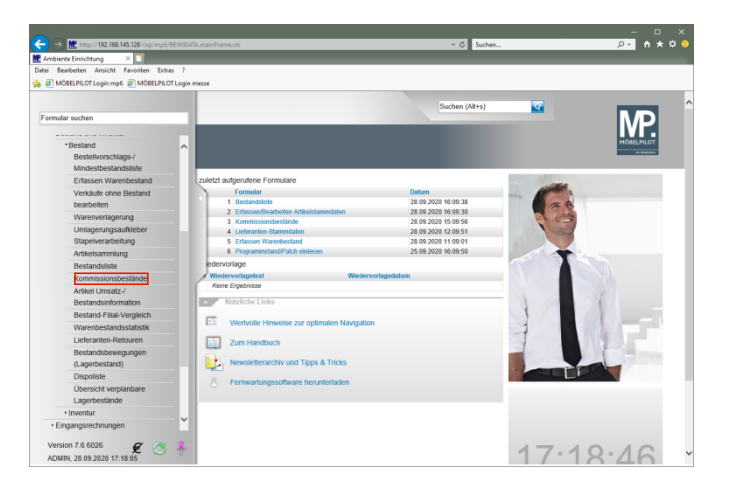

Klicken Sie auf den Hyperlink Kommissionsbestände.

|     | http://192.168.145.128/csp/mp5/BEWIDATA.mainFrame.cls |                                               | - C Suchen     |            |
|-----|-------------------------------------------------------|-----------------------------------------------|----------------|------------|
| 4mb | biente Einrichtung X                                  |                                               |                |            |
|     | Bearbeiten Ansicht Favoriten Extras /                 |                                               |                |            |
|     | Motor-to togin mpo p motor-to togin mese              |                                               |                |            |
|     | Kommissionsbestände admin                             |                                               | Suchen (Alt+s) |            |
| _   |                                                       |                                               |                |            |
| l   | ☑ ፡ < ? ≛                                             |                                               |                | HÖBELPILOT |
|     | •                                                     |                                               |                |            |
|     | Filiale                                               |                                               |                |            |
|     |                                                       | 0 - Lager<br>1 - Küchen                       | 0              |            |
|     |                                                       | 2 - Mobel                                     |                |            |
|     | Von Lagerplatz                                        |                                               |                |            |
|     | Bis Lagerplatz                                        |                                               |                |            |
|     | von WE-Datum                                          | 01.09.2020                                    | 100            |            |
|     | bis WE-Datum                                          | 28.09.2020                                    | 153            |            |
|     | von Auftragsnummer                                    | Q.                                            |                |            |
|     | bis Auftragsnummer                                    | Q.                                            |                |            |
|     | von Kundennummer                                      | ক                                             |                |            |
|     | bis Kundennummer                                      | ক                                             |                |            |
|     | Warengruppe                                           |                                               |                |            |
|     |                                                       | 0 - Sonstige<br>1 - Schlafzimmer              | 0              |            |
|     |                                                       | 2 - Jugend/Gästezimmer                        |                |            |
|     | WE-Merker                                             | 0 - Wareneingang ok                           | ^              |            |
|     |                                                       | 1 - Ware unvollständig<br>2 - Wate Feblerhaft | ~              |            |
|     | Sortiment                                             | 2 Trans I Gibernan                            |                |            |
|     |                                                       | 0 - Freies Modell<br>4 - Verbandsmodell       | 0              |            |
|     | von Artikelnummer                                     | H - Normalsordment                            |                |            |
|     |                                                       |                                               |                |            |

Klicken Sie auf den Listeneintrag 0 - Lager.

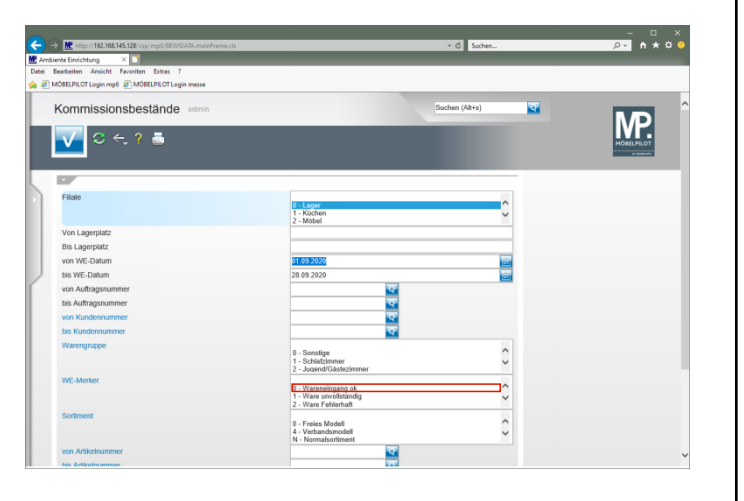

Klicken Sie auf den Listeneintrag 0 - Wareneingang ok.

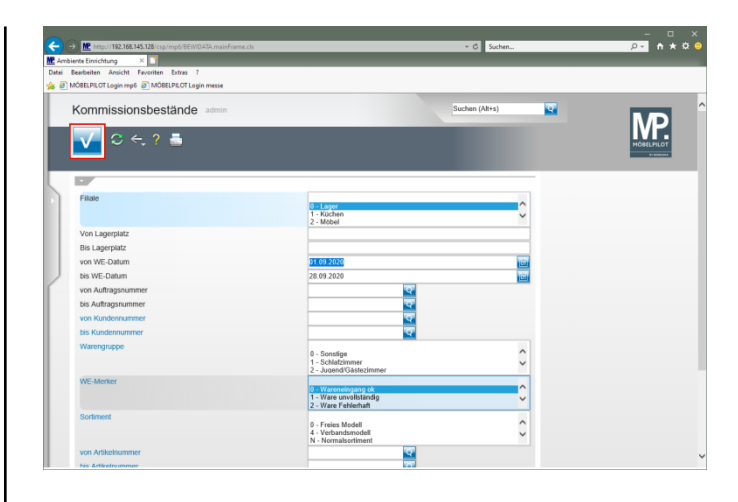

Klicken Sie auf die Schaltfläche Speichern (F12 oder Strg+S).